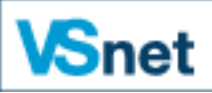

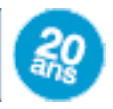

# Installation des Citrix Receiver unter Mac OS X

## Januar 2017 : Für Mac OS Sierra, installieren version >=12.4

https://www.citrix.fr/downloads/citrix-receiver/mac/receiver-for-mac-latest.html

# Inhaltsverzeichnis

| Für Safari unter Mac OS X 10.8 (32 und 64 Bit) und höher | 2  |
|----------------------------------------------------------|----|
| Für Chrome                                               | 10 |
| Für Firefox                                              | 13 |
| Drucken von Dokumenten                                   | 15 |
| Speichern von Dokumenten                                 | 16 |

## Für Safari unter Mac OS X 10.8 (32 und 64 Bit) und höher

Öffnen Sie Safari und klicken Sie auf den Link: http://ressources08.vsnet.ch/

Klicken Sie auf « Installieren ».

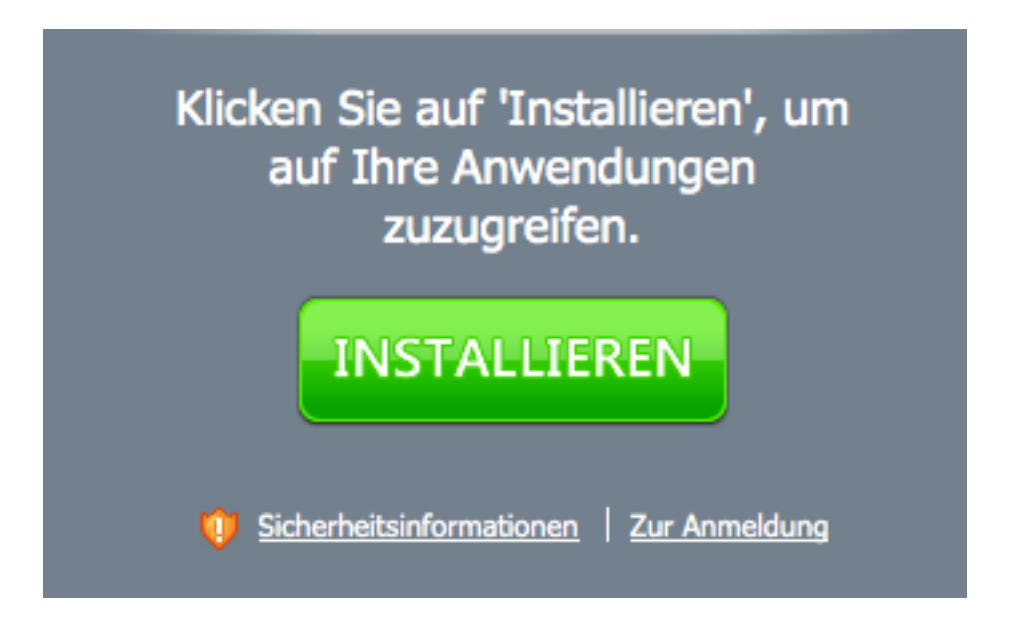

Das Herunterladen der Datei geschieht im Hintergrund und kann je nach Internetverbindung einige Minuten dauern.

Klicken Sie auf den Pfeil zum Herunterladen und klicken Sie dann zweimal auf die Datei ReceiverWeb.dmg

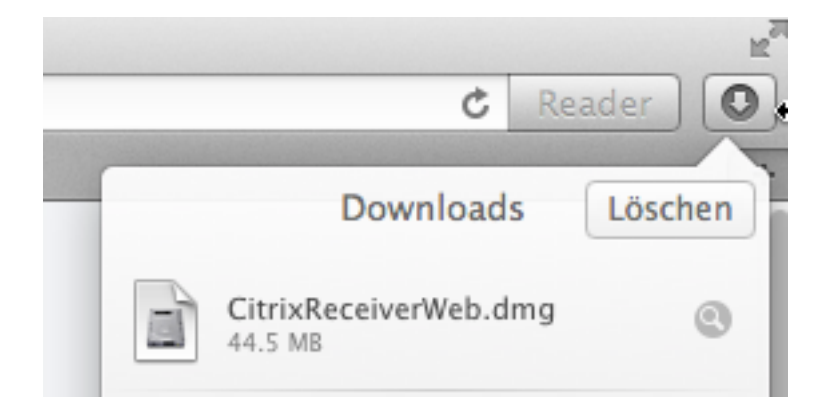

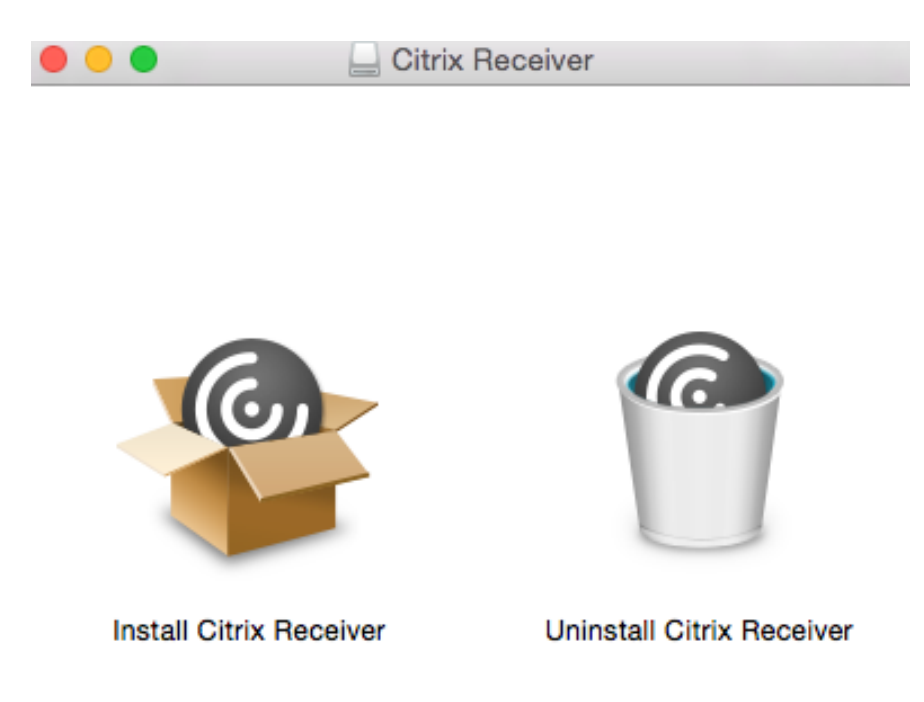

Doppelklicken Sie auf « Install Citrix Receiver ».

Klicken Sie auf « Fortfahren ».

| 000 | "Citrix Receiver" installieren                                                                                                    | ₽    |
|-----|----------------------------------------------------------------------------------------------------|------|
|     | Dieses Paket führt ein Programm aus, das<br>feststellt, ob die Software installiert werden<br>kann.<br>Zum Schutz Ihres Computers sollten Sie nur Programme<br>oder Software ausführen bzw. installieren, die von<br>vertrauenswürdigen Quellen stammen. Falls Sie die<br>Quelle dieser Software nicht kennen, klicken Sie auf<br>"Abbrechen" und beenden Sie das Programm bzw. die<br>Installation.<br>Abbrechen Fortfahren |      |
|     | Zurück                                                                                                    | hren |

Klicken Sie auf « Fortfahren ».

| 0 0                                          | 🍲 "Citrix Receiver" installieren                                                                                                    |  |
|----------------------------------------------|----------------------------------------------------------------------------------------------------|--|
|                                              | Willkommen bei: Citrix Receiver                                                                                                    |  |
| 😑 Einführung                                 | Citrix Receiver installiert Software, mit der Sie auf virtuelle Anwendungen<br>zugreifen, die von Ihrer Organisation bereitgestellt wurden, u. a. |  |
| Lizenz                                       | Soltwaleanweildungen, die den blowser verwenden                                                                                                   |  |
| <ul> <li>Zielvolume<br/>auswählen</li> </ul> |                                                                                                    |  |
| Installationstyp                             |                                                                                                    |  |
| Installation                                 |                                                                                                    |  |
| Konto hinzufügen                             |                                                                                                    |  |
| Zusammenfassung                              |                                                                                                    |  |
|                                              |                                                                                                    |  |
|                                              |                                                                                                    |  |
|                                              |                                                                                                    |  |
|                                              |                                                                                                    |  |
|                                              |                                                                                                    |  |
|                                              | Zurück Fortfahren                                                                                                    |  |

## Klicken Sie auf « Fortfahren ».

|                                              | Softwarelizenzvertrag                                                                                                    |  |  |  |  |  |
|----------------------------------------------|----------------------------------------------------------------------------------------------------|--|--|--|--|--|
| 🖯 Einführung                                 | Deutsch ÷                                                                                                    |  |  |  |  |  |
| 😑 Lizenz                                     | CITRIX LIZENZVEREINBARUNG                                                                                                    |  |  |  |  |  |
| <ul> <li>Zielvolume<br/>auswählen</li> </ul> | Die Verwendung dieser Citrix Receiver-Software unterliegt der Citrix<br>Lizenz für die jeweilige Edition des Citrix Produkts, mit dem Sie diese<br>Software verwenden. Die Verwendung ist auf den Gebrauch mit den |  |  |  |  |  |
| Installationstyp                             | Geräten beschränkt, für die Citrix Receiver erstellt wurde, um eine                                                                                                    |  |  |  |  |  |
| Installation                                 | Verbindung mit den Citrix Produkt(en) herzustellen.                                                                                                    |  |  |  |  |  |
| Konto hinzufügen                             | Eventuell wird bestimmte Drittanbietersoftware mit dieser Software<br>geliefert, die separaten Lizenzbedingungen unterliegt. Diese Lizenzen                                                                        |  |  |  |  |  |
| Zusammenfassung                              | befinden sich in der Drittanbieter-Lizenzdatei, die mit dieser<br>Komponente geliefert wird, oder in den entsprechenden Lizenzdateien,<br>die Sie unter www.citrix.com finden.                                     |  |  |  |  |  |
|                                              | Citrix und Citrix Receiver sind Warenzeichen und/oder eingetragene<br>Warenzeichen von Citrix Systems, Inc. in den USA und anderen<br>Ländern.                                                                     |  |  |  |  |  |
|                                              | CTX_code: CRM_R_A121142                                                                                                    |  |  |  |  |  |

Klicken Sie auf « Akzeptieren ».

| 000                 | 🍲 "Citrix Receiver" installieren                                                                                                    | - |
|---------------------|----------------------------------------------------------------------------------------------------|---|
|                     | Um mit der Installation der Software fortzufahren, müssen Sie<br>den Softwarelizenzvertrag akzeptieren.                                                |   |
| e Eir fei<br>Lizena | Klicken Sie auf "Akzeptieren", um mit der Installation fortzufahren.<br>Klicken Sie auf "Ablehnen", um die Installation abzubrechen und zu<br>beenden. | ŀ |
| aus<br>Ins          | Lizenz lesen Ablehnen Akzeptieren                                                                                                    | e |
| Installa            | ation Eventuell wird bestimmte Drittanbietersoftware mit dieser Software                                                                               |   |

Klicken Sie auf « Installieren ».

| 000                                                                                                    | 🍲 "Citrix Receiver" installieren 🛛 🔒                                                                                                    |  |  |  |  |
|----------------------------------------------------------------------------------------------------|----------------------------------------------------------------------------------------------------|--|--|--|--|
| Standardinstallation auf "Macintosh HD"                                                                                                    |                                                                                                    |  |  |  |  |
| <ul> <li>Einführung</li> <li>Lizenz</li> <li>Zielvolume<br/>auswählen</li> <li>Installationstyp</li> <li>Installation</li> <li>Konto hinzufügen</li> <li>Zusammenfassung</li> </ul> | Hierfür werden 115.9 MB Speicherplatz auf Ihrem<br>Computer benötigt.<br>Klicken Sie auf "Installieren", um die<br>Standardinstallation dieser Software für alle<br>Benutzer dieses Computers durchzuführen. Die<br>Software kann von allen Benutzern dieses<br>Computers verwendet werden.<br>Ort für die Installation ändern |  |  |  |  |
|                                                                                                    | Zurück Installieren                                                                                                    |  |  |  |  |

Geben Sie Ihren Benutzernamen und Ihr Kennwort ein und klicken Sie auf « Software installieren».

| Installationsprogramm versucht, neue Software zu<br>installieren. Geben Sie Ihr Kennwort ein, um dies zu<br>erlauben. |           |                                 |  |  |
|----------------------------------------------------------------------------------------------------|-----------|---------------------------------|--|--|
|                                                                                                    | Name:     | test                            |  |  |
|                                                                                                    | Kennwort: | •••••                           |  |  |
| ?                                                                                                    |           | Abbrechen Software installieren |  |  |

Klicken Sie auf « Fortfahren » (« Konto hinzufügen » nicht ankreuzen).

| 00                                                                                                    | 🕸 "Citrix Receiver" installieren 🔒                                                                                                    |  |  |  |
|----------------------------------------------------------------------------------------------------|----------------------------------------------------------------------------------------------------|--|--|--|
| ,                                                                                                    | Konto hinzufügen                                                                                                    |  |  |  |
| <ul> <li>Einführung</li> <li>Lizenz</li> <li>Zielvolume<br/>auswählen</li> <li>Installationstyp</li> <li>Installation</li> <li>Konto hinzufügen</li> <li>Zusammenfassung</li> </ul> | Wenn Sie Anweisungen zum Einrichten von Receiver mit<br>Ihrer E-Mail-Adresse oder einer Serveradresse erhalten<br>haben, aktivieren Sie 'Konto hinzufügen' und klicken Sie auf<br>'Waiter'<br>Conto hinzufügen |  |  |  |
|                                                                                                    | Zurück Fortfahren                                                                                                    |  |  |  |

Klicken Sie auf « Schliessen».

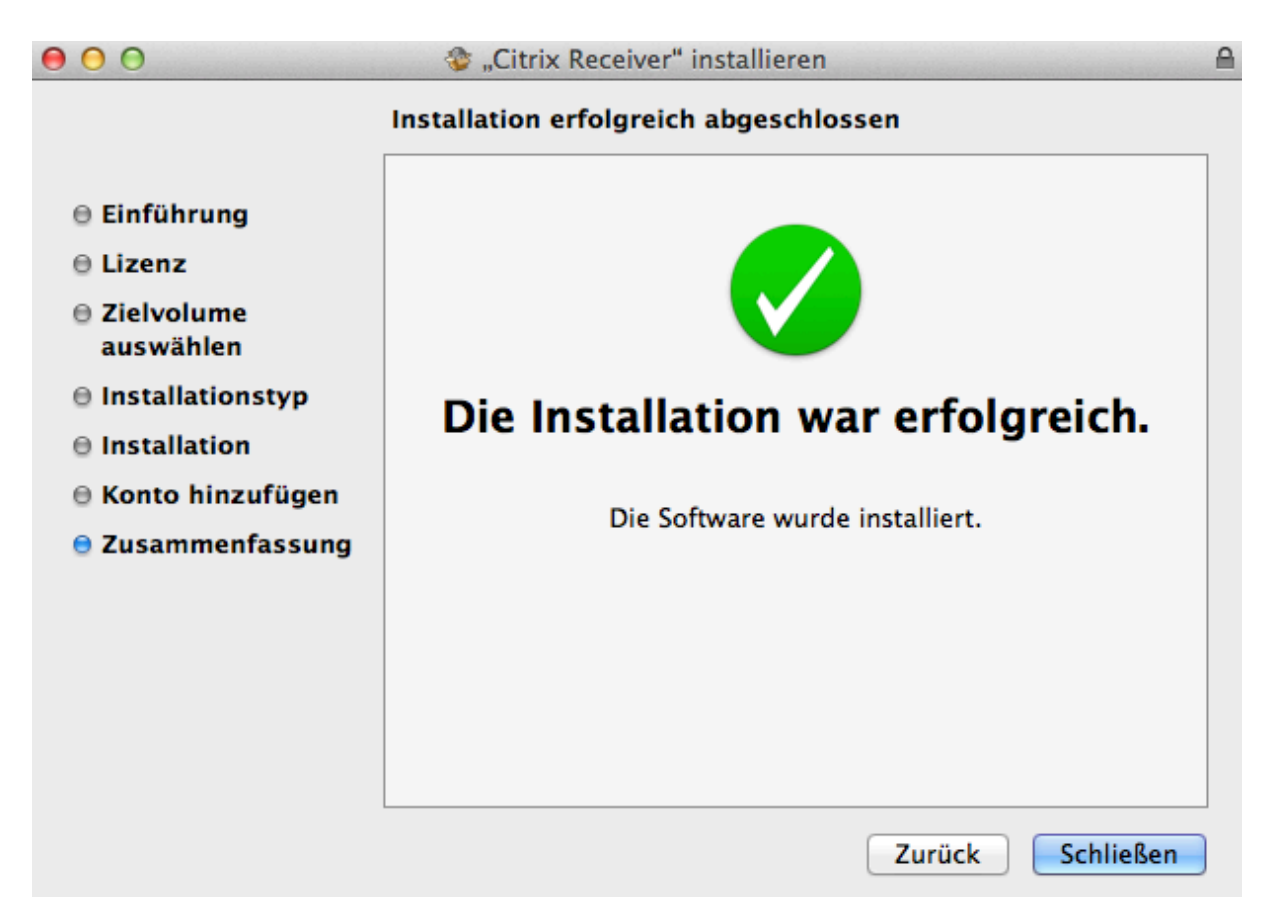

Sie gelangen zu Safari zurück, sollte nachfolgendes Fenster erscheinen, klicken Sie auf « Vertrauen ».

|     | Möchten Sie der Website "resso<br>das Plug-In "Citrix Receiver" z                | ources08.vsnet.ch" vertrauen,<br>u verwenden?               |
|-----|----------------------------------------------------------------------------------|-------------------------------------------------------------|
|     | Sie können in den Safari-Einstellungen<br>welchen Websites Sie vertrauen, dieses | im Bereich "Sicherheit" verwalten,<br>Plug-In zu verwenden. |
| (?) | Niemals für diese Website                                                        | Vertrauen Später                                            |

Klicken Sie auf « Anmelden »

| Anmelden                    |                                   |
|-----------------------------|-----------------------------------|
| Anmeldetyp:                 | Anonym ‡                          |
| Benutzername:               |                                   |
| Kennwort:                   |                                   |
| Domäne:                     |                                   |
| ✓ Auf Ihrem C<br>vorhanden. | Computer ist ein passender Client |
|                             | Anmelden                          |

Klicken Sie auf eine Datenbank.

| Angemeidet als: Gast | Einstellung          |
|----------------------|----------------------|
| Hauptverzeichnis     |                      |
| Name                 | Beschreibung         |
| i edu Media          | eduMedia - Ressource |

Die Anwendung öffnet sich und die Datenbank wird angezeigt.

| 0     | 0    |        |        |          |                   | F                       | SycNET      |
|-------|------|--------|--------|----------|-------------------|-------------------------|-------------|
| 🕘 Psy | CNET | - Adva | nced S | iearch 🕯 | - Mozilla Firefox |                         |             |
| Datei | Ansi | cht    |        |          |                   |                         |             |
| *     | ⇒    | G      |        | Θ        |                   |                         |             |
|       |      |        |        | AP       |                   | Pamerican Psychological | Association |

| SEARCH            |         | -         | BROWSE       |        | TERM FIND                  |
|-------------------|---------|-----------|--------------|--------|----------------------------|
| Select Databases: | -       | _         |              | -      | _                          |
| PsycINFO          | Û       | ~         | PsycARTICLES | Û      | <ul> <li>Select</li> </ul> |
| Easy Search       | Advance | ed Search | Citation F   | inder  | Cited Referenc             |
|                   |         |           |              |        |                            |
| LUOKTOK           |         |           |              |        |                            |
|                   |         |           |              | n: Any | Field 🔻                    |

Um die Datenbankabfrage zu beenden, klicken Sie im Menu « Datei » auf « Beenden »,

| 🕹 PsycNET - Advanced Search - Mozilla Firefox |                                    |           |        |
|-----------------------------------------------|------------------------------------|-----------|--------|
| Datei                                         | Ansicht                            |           |        |
| Seit                                          | e speichern unte                   | er Meta+S | -      |
| Seit<br>Druc<br>Druc                          | e einrichten<br>ckvorschau<br>cken | Meta+P    | PsycNE |
| Bee                                           | nden                               |           |        |
|                                               |                                    | S         | EARCH  |

oder klicken Sie auf das Symbol zum Schliessen x.

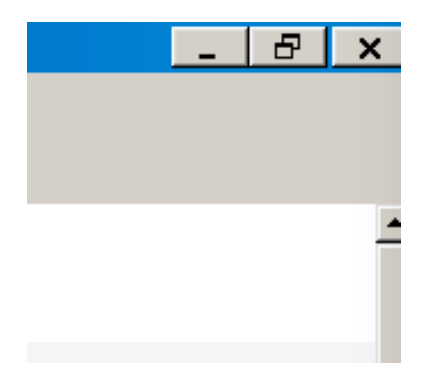

#### Für Chrome

Installieren Sie Citrix Receiver via Safari (siehe vorhergehendes Kapitel) Öffnen Sie Chrome und klicken Sie auf den Link: <u>http://ressources08.vsnet.ch/</u>

Klicken Sie auf « Installieren ».

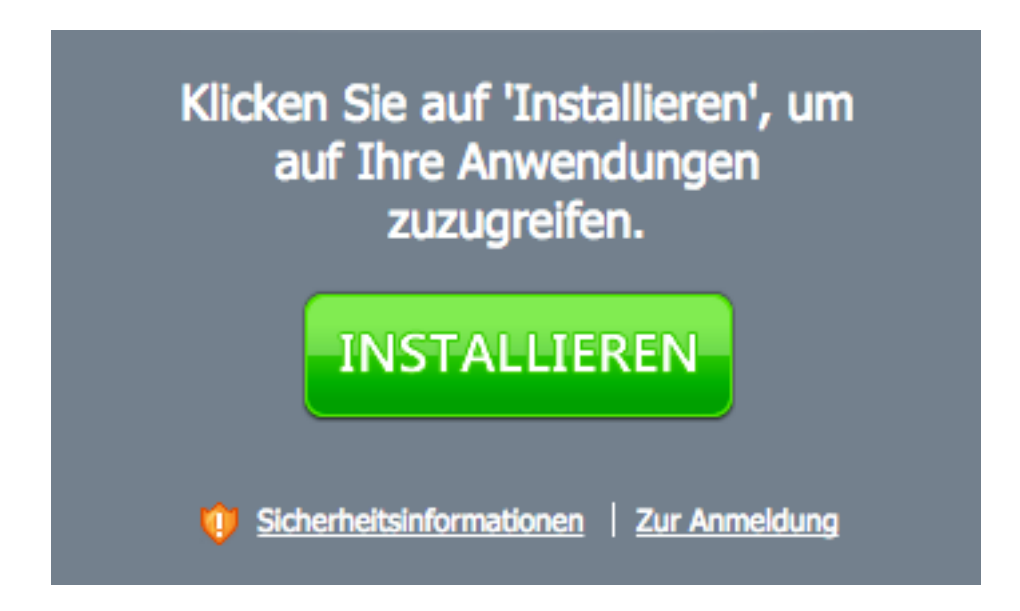

Klicken Sie auf « Fortfahren ».

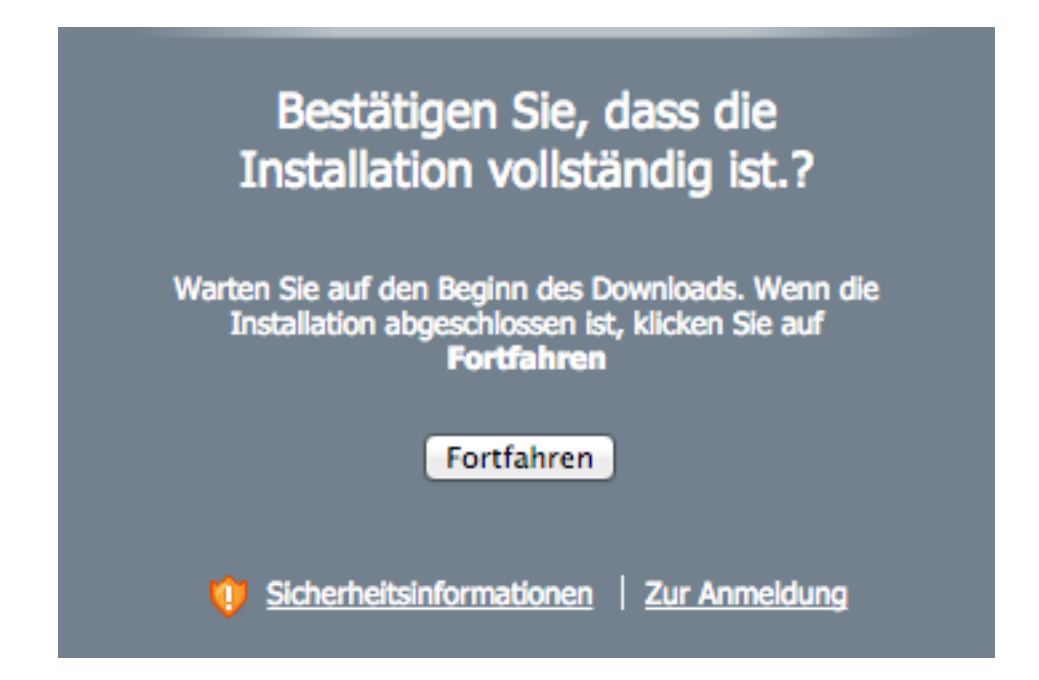

Klicken Sie auf « Anmelden».

| Anmelden                    |                                  |
|-----------------------------|----------------------------------|
| Anmeldetyp:                 | Anonym ‡                         |
| Benutzername:               |                                  |
| Kennwort:                   |                                  |
| Domäne:                     |                                  |
| ✓ Auf Ihrem C<br>vorhanden. | omputer ist ein passender Client |
|                             | Anmelden                         |

#### Klicken Sie auf eine Datenbank.

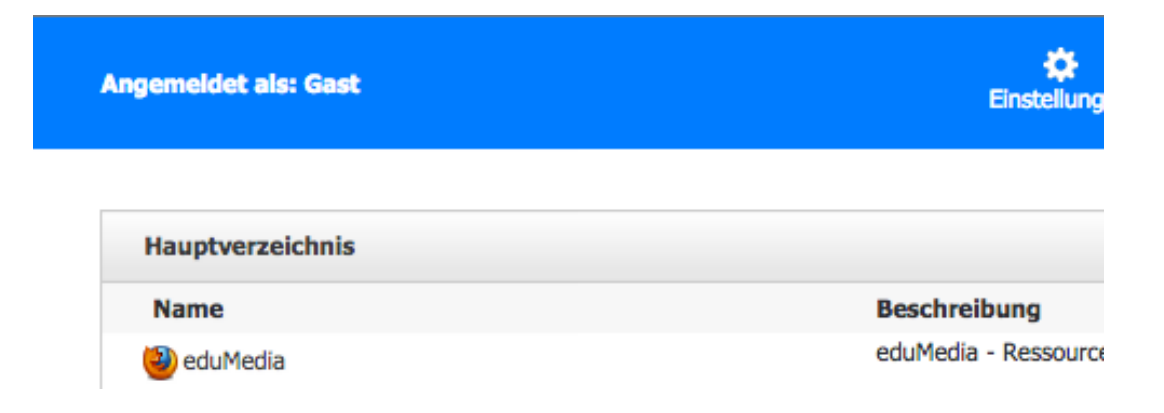

Klicken Sie in der Statusleiste unten rechts auf launch.ica Haken Sie « Dateien dieses Typs immer öffnen » an und dann klicken Sie auf « Öffnen ».

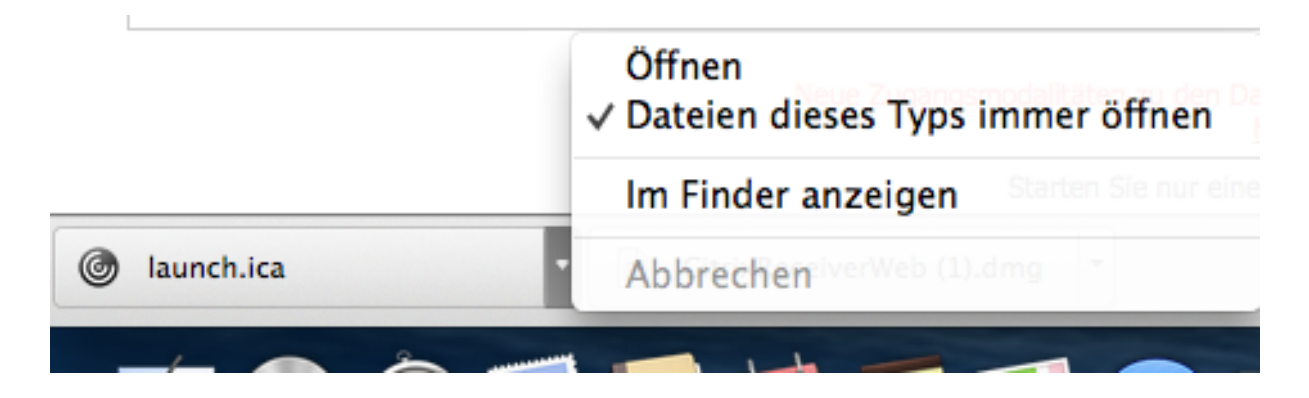

Die Anwendung öffnet sich und die Datenbank wird angezeigt.

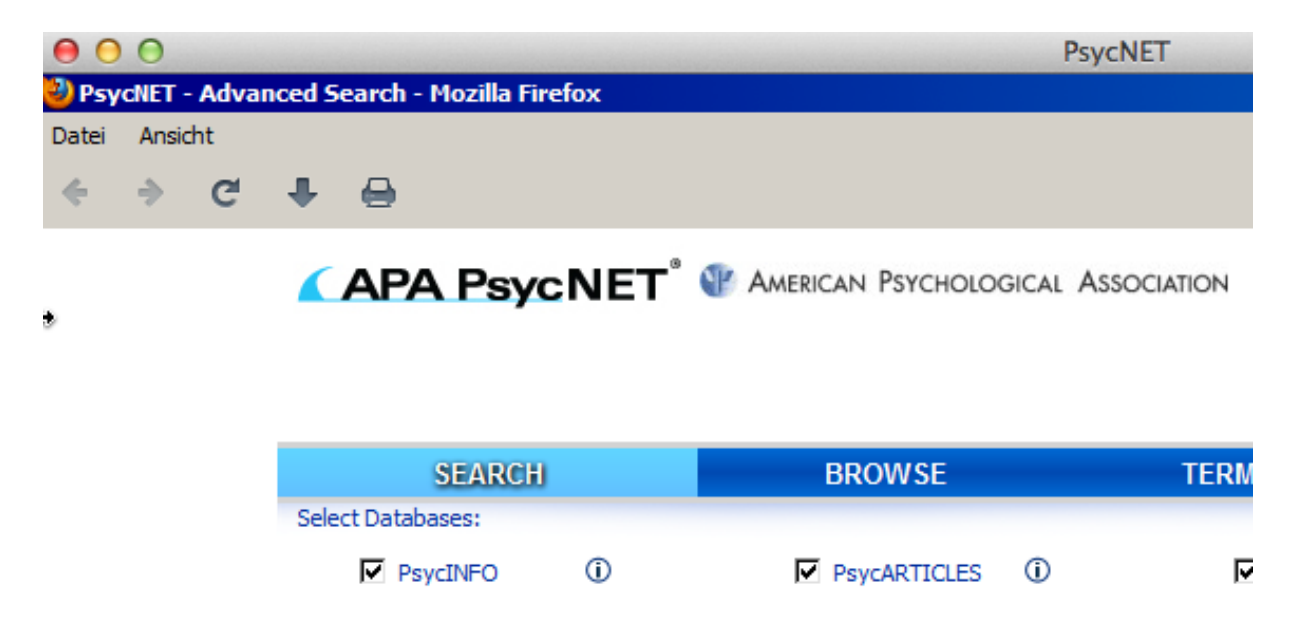

Um die Datenbankabfrage zu beenden, klicken Sie im Menu « Datei » auf « Beenden »,

| 🕹 Psy       | cNET - Advanced            | Search - M | ozilla Firefox |
|-------------|----------------------------|------------|----------------|
| Datei       | Ansicht                    |            |                |
| Seit        | e speichern unter          | Meta+S     | -              |
| Seit<br>Dru | e einrichten<br>ckvorschau |            | PsycNE         |
| Dru         | cken                       | Meta+P     |                |
| Bee         | nden                       |            | _              |
|             |                            | 5          | EARCH          |

oder klicken Sie auf das Symbol zum Schliessen x.

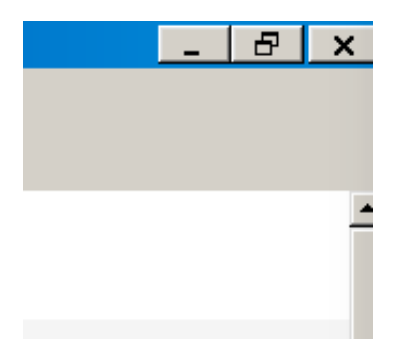

#### Für Firefox

Installieren Sie Citrix Receiver via Safari (siehe vorhergehendes Kapitel) Öffnen Sie Firefox und klicken Sie auf den Link: <u>http://ressources08.vsnet.ch/</u>

Klicken Sie auf eine Datenbank.

| Angemeidet als: Gast | Einstellung          |
|----------------------|----------------------|
| Hauptverzeichnis     |                      |
| Name                 | Beschreibung         |
| i eduMedia           | eduMedia - Ressource |

Die Anwendung öffnet sich und die Datenbank wird angezeigt.

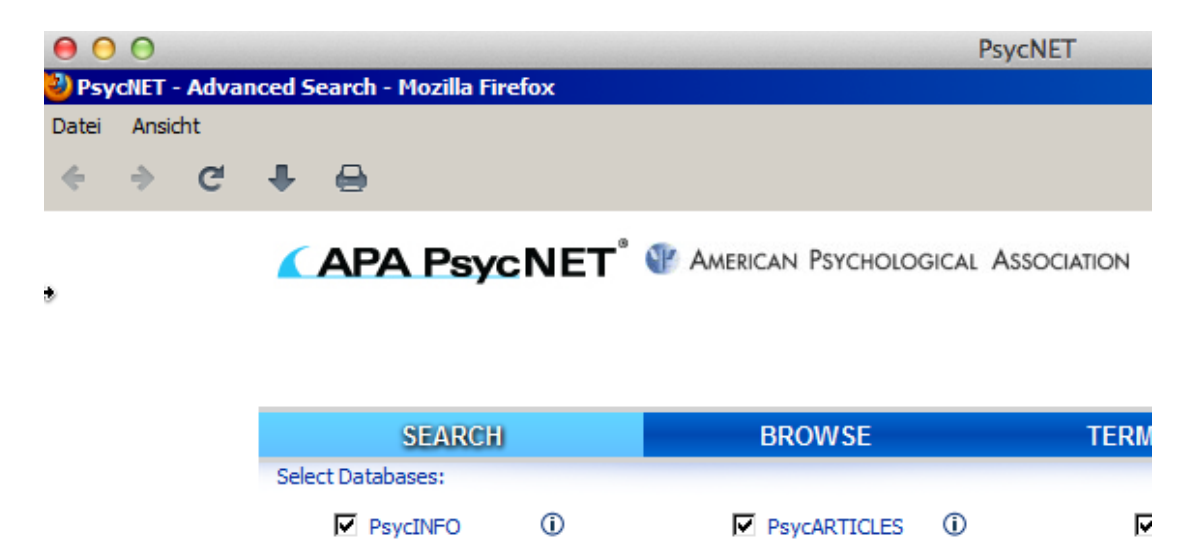

Wenn die Anwendung nicht startet, kontrollieren Sie im Menu « Extras » unter « Add-ons »,

| Lesezeichen   | Extras         | Fenster                    | Hilfe | 2         |     | 6      |
|---------------|----------------|----------------------------|-------|-----------|-----|--------|
| Citrix XenApp | Add-o          | loads<br>ons<br>einrichten |       | ቻJ<br>企業A |     |        |
| fault.aspx    | Web-<br>Seiter | Entwickler<br>hinformation | onen  | ►<br>₩I   | Goo | gle    |
| Einstel       | lungen         | Abmelden                   |       | VOn       | et  | Réseau |

dass Citrix Receiver immer aktiviert ist.

| 00                                    | Add-ons-Manager                                                           |
|---------------------------------------|---------------------------------------------------------------------------|
| 🖻 Citrix XenApp – Anwendungen 🗙 🚔 Add | -ons-Manager × +                                                          |
|                                       | 🗱 🗸 🔍 🔍 Alle Add-ons durchsuch                                            |
|                                       | Überprüfen Sie, ob Ihre Plugins aktuell sind                              |
| 📥 Add-ons suchen                      | Citrix Receiver 12.0.0                                                    |
| cie Erweiterungen                     | Default Browser Helper 537                                                |
| % Erscheinungsbild                    | Bietet Informationen über den Standardwebbro <u>Mehr</u> Immer aktivieren |
| Plugins                               | Displays Java applet content, or a placeholder i Mehr Immer aktivieren    |

Um die Datenbankabfrage zu beenden, klicken Sie im Menu « Datei » auf « Beenden »,

| 谢 Psy       | cNET - Advan               | ced Search - M | ozilla Firefox |
|-------------|----------------------------|----------------|----------------|
| Datei       | Ansicht                    |                |                |
| Seit        | e speichern unt            | er Meta+S      | -              |
| Seit<br>Dru | e einrichten<br>ckvorschau |                | PsycNE         |
| Bee         | nden                       | Meta +P        |                |
|             |                            | S              | EARCH          |

oder klicken Sie auf das Symbol zum Schliessen x.

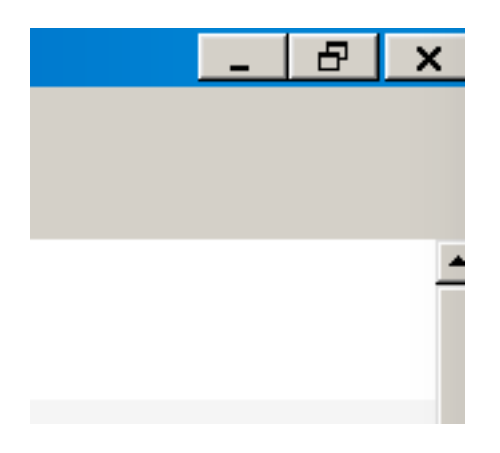

## Drucken von Dokumenten

| ど Psy                | cNET - Advance                     | d Search - M | ozilla Firefox |
|----------------------|------------------------------------|--------------|----------------|
| Datei                | Ansicht                            |              |                |
| Seit                 | e speichern unter                  | Meta+S       |                |
| Seit<br>Druc<br>Druc | e einrichten<br>ckvorschau<br>cken | Meta+P       | PsycNET        |
| Bee                  | nden                               |              |                |
|                      |                                    | S            | EARCH          |

Gehen Sie ins Menu « Datei» und klicken Sie auf « Drucken ».

Ihr Standarddrucker wird automatisch erkannt, klicken Sie auf OK, um das Dokument zu drucken.

| Print         |                             |                         | ×            |
|---------------|-----------------------------|-------------------------|--------------|
| Printer       |                             |                         |              |
| Name: Broth   | ner HL-2130 series#:1 (de ) | WIN-PHJDH - P           | roperties    |
| Status: Read  | y                           |                         |              |
| Type: Citrix  | Universal Printer           |                         |              |
| Where: Client | :1:Brother HL-2130 series#  | <i>t</i> :1             |              |
| Comment: Auto | Created Client Printer WIN  | PHJDHCI9V3J 🗖 P         | rint to file |
| Print range   |                             | Copies                  |              |
| All           |                             | Number of copies:       | 1 🕂          |
| C Pages from  | : 1 to: 1                   |                         |              |
| C Selection   |                             | $1^{2^{3}}$ $1^{2^{3}}$ |              |
|               |                             | ОК                      | Cancel       |

## Speichern von Dokumenten

Um eine Seite oder ein PDF-Dokument zu speichern, gehen Sie ins Menu « Datei » « Seite speichern unter... ».

| 🕹 Psy        | cNET - Advanced            | 5earch - Mo | zilla Firefox |
|--------------|----------------------------|-------------|---------------|
| Datei        | Ansicht                    |             |               |
| Seit         | e speichern unter          | Meta+S      |               |
| Seit<br>Druc | e einrichten<br>:kvorschau | Mata ID     |               |
| Bee          | nden                       | Meta+P      |               |

Klicken Sie auf « Computer ».

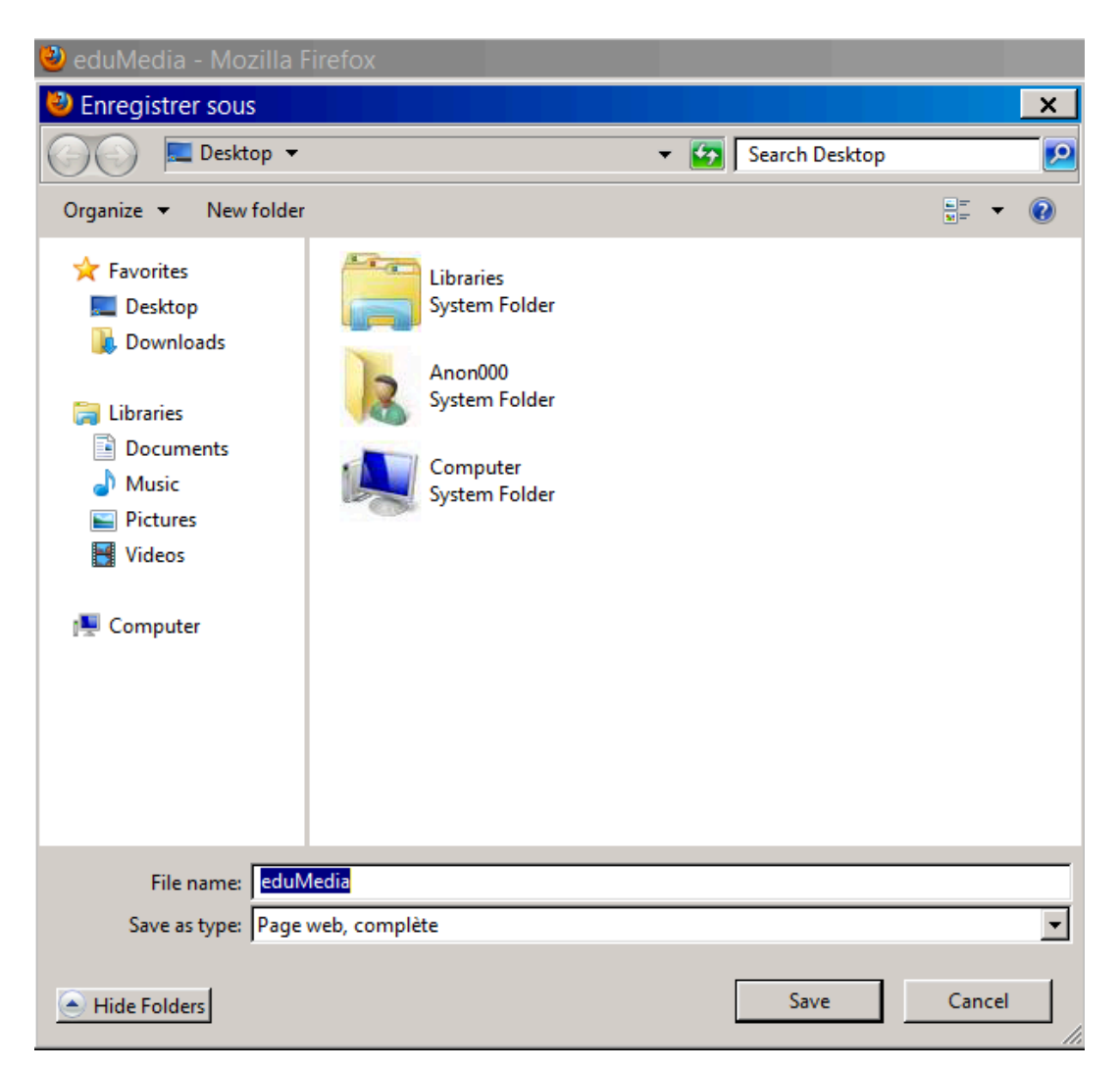

Klicken Sie auf « Disque amovible C : ».

Kreuzen Sie « Nicht wieder fragen » und klicken Sie auf « Lesen & Schreiben ».

| PSyCINE I                                  |                   |
|--------------------------------------------|-------------------|
| Wie möchten Sie auf Dateien von dieser Anw | endung zugreifen? |
| Nicht wieder fragen                        |                   |
| Kein Zugriff Nur Lesen                     | Lesen & Schreiben |

Wählen Sie den Ordner aus, wo Sie die Dateien speichern wollen z.B. Users\Benutzername\Downloads.

| Enregistrer sous         |                          |        |                  | >         | <        |
|--------------------------|--------------------------|--------|------------------|-----------|----------|
| () • CS • Use            | ers ▼ test ▼ Downloads ▼ | 💌 🛃 Se | arch Downloads   |           | 9        |
| Organize 👻 New folder    |                          |        |                  | H • 🔞     | )        |
| 🔆 Favorites              | Name 🔺                   |        | Date modified    | Туре      |          |
| 📃 Desktop                | 퉬 eduMedia_fichiers      |        | 16.09.2015 10:52 | File fold | ler      |
| 洟 Downloads              |                          |        |                  |           |          |
| 🚍 Librarian              |                          |        |                  |           |          |
| Documents                |                          |        |                  |           |          |
|                          |                          |        |                  |           |          |
| Pictures                 |                          |        |                  |           |          |
| Videos                   |                          |        |                  |           |          |
|                          |                          |        |                  |           |          |
| 💻 Computer               |                          |        |                  |           |          |
| 👝 Disque local (C: sur ) |                          |        |                  |           |          |
| 🚽 Disquette (A: sur WI   |                          |        |                  |           |          |
| 🔮 Lecteur CD/DVD (D:     |                          |        |                  |           |          |
| 🖵 Lecteur réseau (Z: su  |                          |        |                  |           |          |
|                          | •                        |        |                  |           | ►        |
|                          |                          |        |                  |           | _        |
| File name: eduly         | ledia                    |        |                  |           | _        |
| Save as type: Page       | web, complète            |        |                  |           | <b>-</b> |
| Hide Folders             |                          |        | Save             | Cancel    |          |